## How to start a NeurOptimal® Session

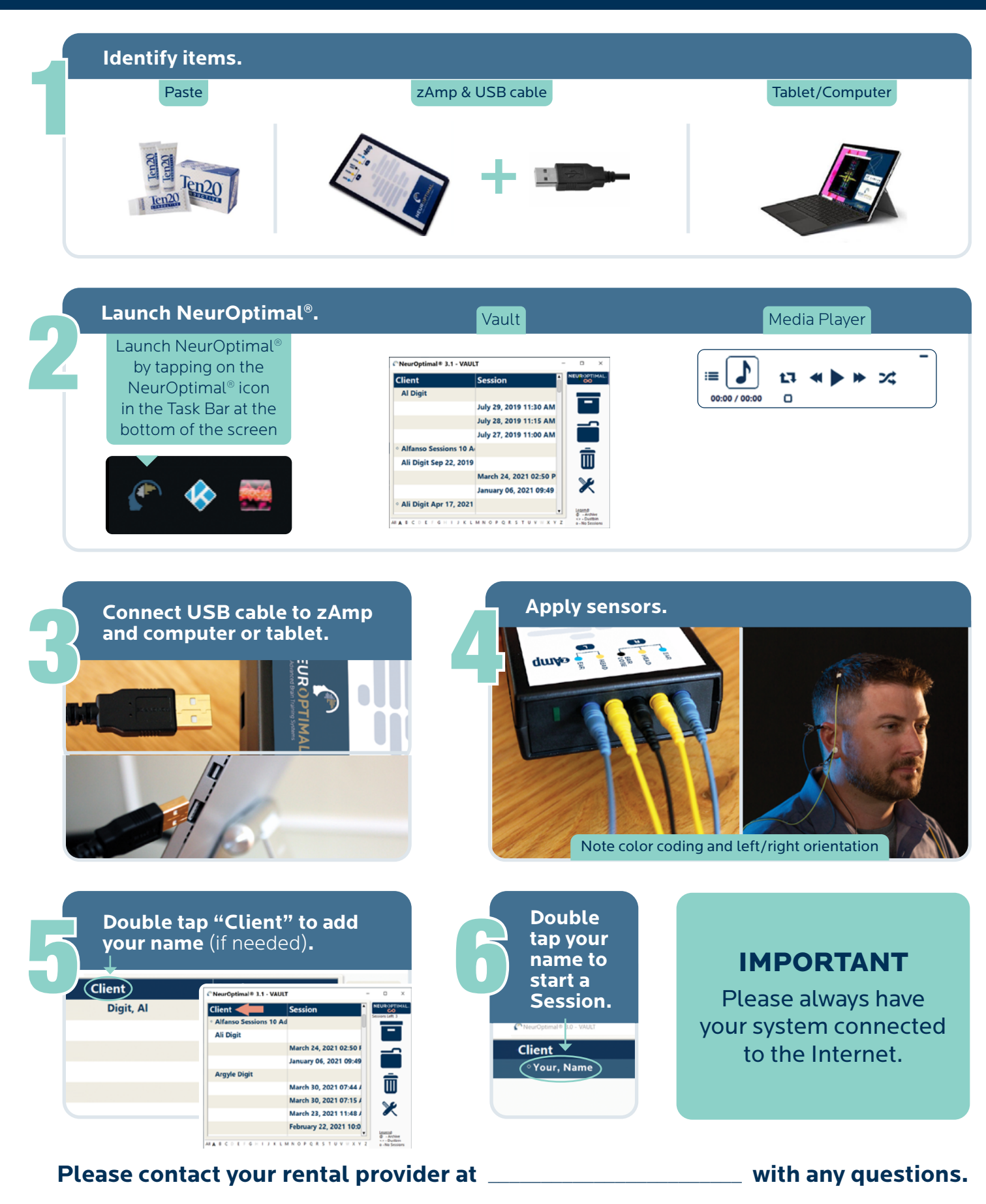